# ZEBLAZE VIBE 3 WATERPROOF SPORTS SMARTWATCH

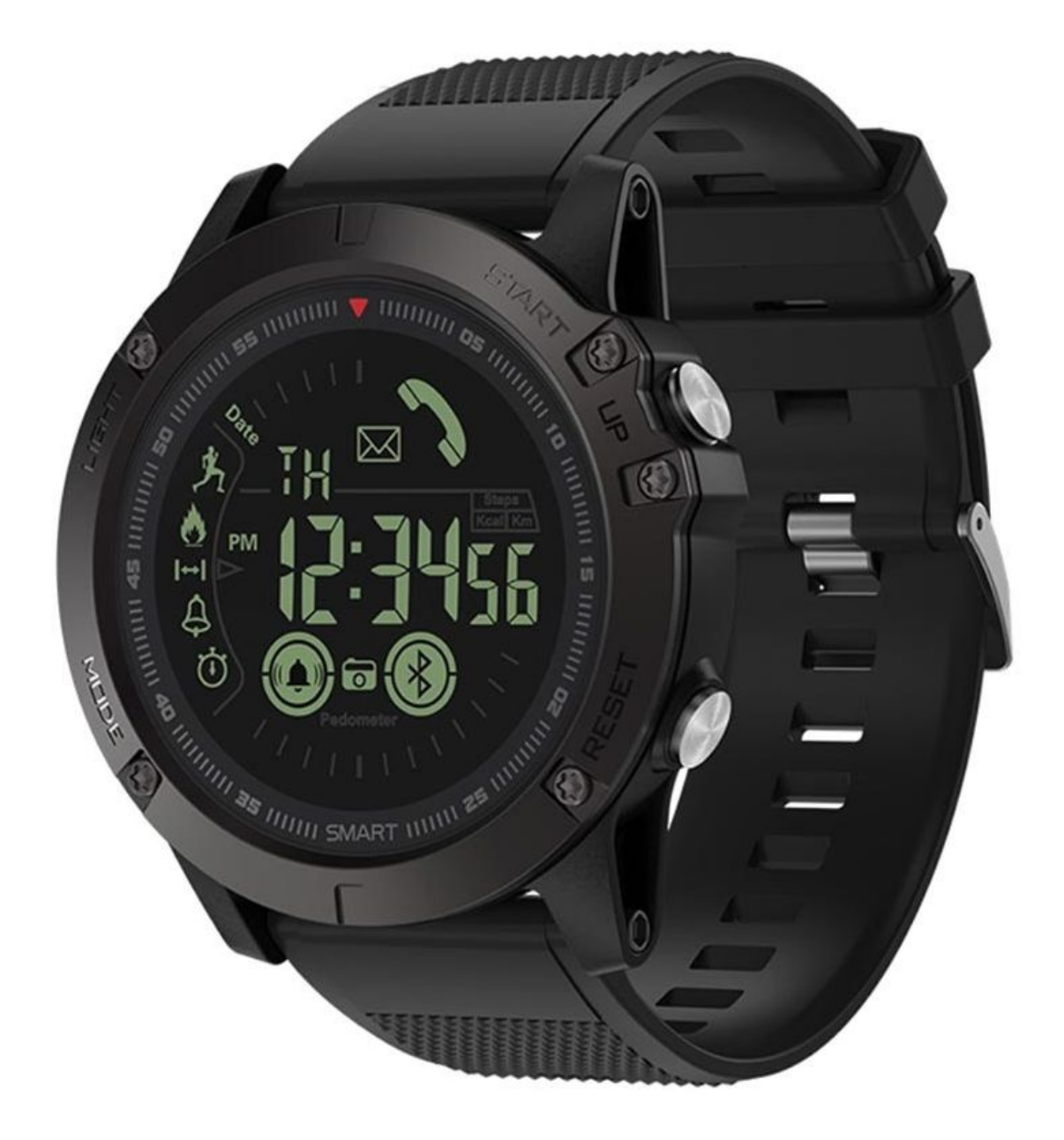

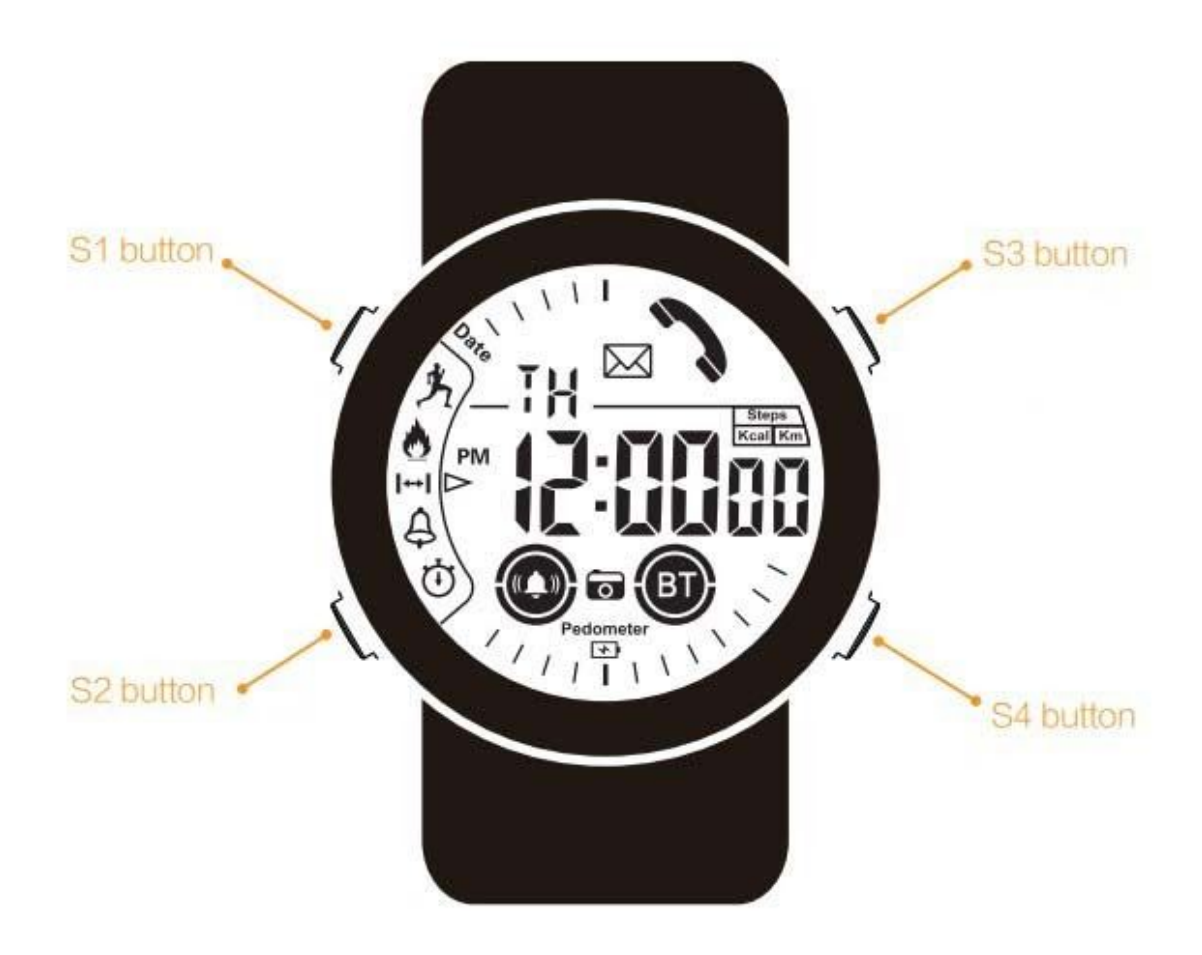

- S1 Button: Luminous dial, Bluetooth on / off
- S2 Button: Mode, Confirm, Save
- S3 Button: Numerical control, Camera shutter, Timer start / pause
- S4 Button: Settings, Switch, Reset

#### Button operation guide::

- Press the button once
- Press the button and hold for about 3s (long press)
- Press and hold two buttons simultaneously

# Main functions

- 1. Full time display: shows week and time, to view date, press the S3 button. The watch will automatically sync date and time, after Bluetooth connection.
- 2. Alarm and stopwatch: You can set one alarm via watch, and three alarms via phone app. Stopwatch can support subsection timer and background running timer.
- 3. Walk / sport monitoring: provides 24 hours monitoring of steps, calories burnt, and walking distance
- 4. Data storing: data can be saved on watch for 21 days, it can be saved on cloud server permanently after uploading, and also it could be accessed by phone or tablet APP at any time
- 5. Sharing with friends worldwide: The APP and background server support global network, so that you could share results with friends worldwide and check ranking
- Notifications: After Bluetooth connection with phone via APP, the watch will remind you timely about incoming calls, SMS, QQ, WeChat, Twitter, Facebook, Whatsapp, Skype etc. The message will be in the form of a buzzer sound.
- 7. Remote camera shutter: After Bluetooth connection with phone via APP, launch phone camera from APP, and then press S1 button as shutter to take photo.
- 8. Bluetooth on / off: Long press S1 button to turn on /off BT function on watch.
- 9. Luminous dial: Under poor lighting conditions, click the S1 button to turn on the luminous dial (which will last for 2 seconds after each click).
- 10. Low power reminder: When the watch battery is low (Voltage < 2.4V), low power icon will flash to remind you to replace battery.

# Display icons:

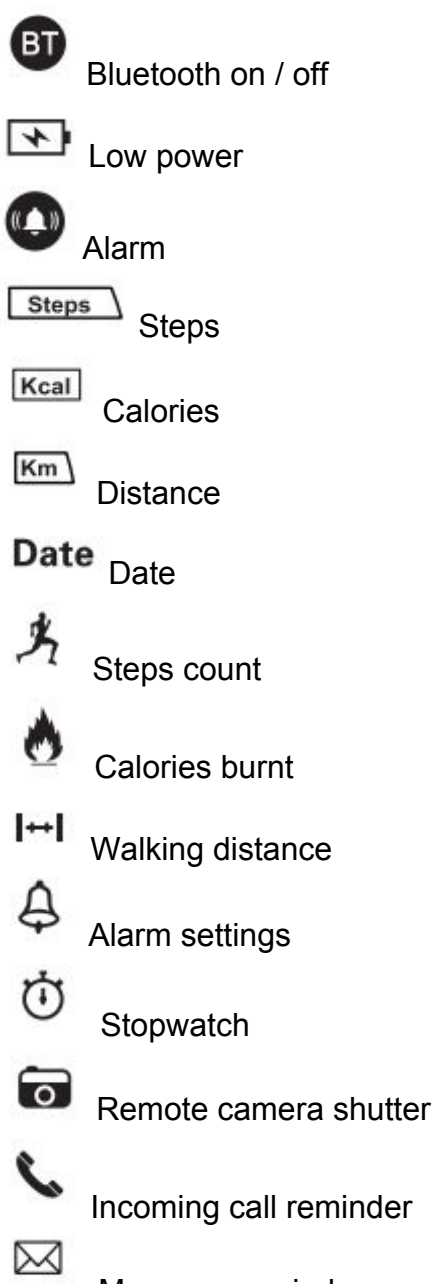

Message reminder

# Power on / off

When the watch is switched off, long press S2 and S3 buttons until "ON" shows in the center of the dial, then the watch will be switched on.

On any mode (or dial interface), long press S2 and S3 buttons (for about 3 seconds) until "OFF" shows in the center of the dial, then the watch will be switched off.

### Bluetooth on / off

If the Bluetooth icon shows on the watch dial, it means the watch BT is turned on; If the icon does not show, then it means watch BT is turned off. Long press the S1 button to turn the Bluetooth on, or long press turn it off.

### Time and format setting

If the watch Bluetooth is turned on and the watch is connected with the phone via APP, then the time on the watch will be adjusted according to the time on the phone automatically.

Manual setup: When watch BT is turned off, follow instruction below to adjust or set time:

- Long press the S4 button to enter time setting mode
- Press S4 button to select hour, minute, second, format
- Press S3 button to adjust the value
- Press S2 button to confirm the current setting

#### **Date setting**

If the watch Bluetooth is turned on and the watch is connected with the phone via APP, then the date on the watch will be adjusted according to the date on the phone automatically.

Manual setup: When watch BT is turned off, follow instruction below to adjust or set the date:

- Press S2 button to display date
- Long press S4 button to enter the date setting mode
- Press S4 button to select between year, month, day
- Press S3 button to adjust the value
- Press S2 button to confirm the current setting

# Alarm setting

After pairing Watch and phone via APP, the APP can set 3 sets of alarm to the watch. This setting only works for the watch alarm setting. Watch alarm setting:

- Press S2 button 5 times to enter the alarm mode
- Long press S4 button to enter the alarm setting mode

- Press S4 button to select the hour, minute, on/off
- Press the S3 button to adjust the value
- Press the S2 button to confirm the settings.

# Stopwatch / Timer

Stopwatch setting:

- Press the S2 button 6 times to enter the stopwatch mode
- Press the S3 button to start / pause
- Press the S4 button to reset
- Press S2 button to exit stopwatch function

### Real time sport data

To check sport data press the S2 button - press 2/3/4 times and corresponding icons will be showing on the bottom of the dial, then you can get relevant sport data.

### Low power reminder

When the low power icon appears on dial, please replace the battery within maximum 15 days, otherwise it may affect the use of the watch. The watch uses a standard button cell battery.

### **APP** installation for iPhone

The operating system needs to be iOS 7.0 or above, Bluetooth must be 4.0 or above.

To download the app, scan the following QR code or search "Sports+" app on the App store.

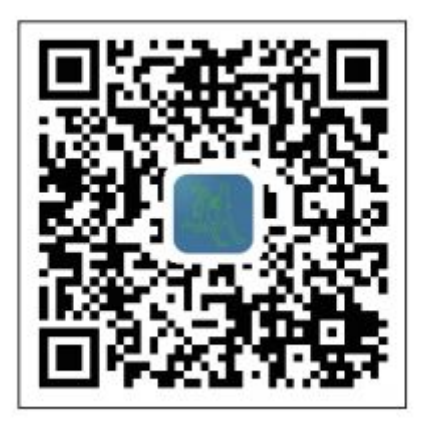

# **APP installation for Android**

If you use an Android phone, the operating system needs to be Android 4.3, BT version needs to be 4.0 or above.

To download the app, scan the following QR code or search "Sports+" app on the GooglePlay store.

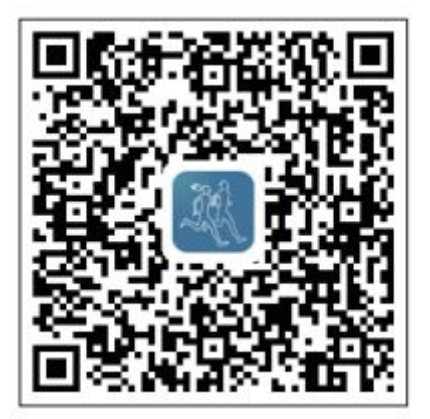

# **APP User login**

- 1. Download APP and log in directly
- 2. Click on the picture to fill in the user information (sex, date of birth, height, weight).
- 3. Set the target number of steps and distance in the setup menu Unit (the system default is 10000 steps)

# Watch and phone connection

- 1. Turn on Bluetooth function on both phone and watch, and make sure the distance between two devices is less than 5 meters.
- 2. Run the APP On phone, then click the icon in the upper left corner of the main interface (to enter the menu bar).
- 3. Click "Equipment management" on the menu bar.
- 4. When the phone finds "XWatch", click "XWatch" to complete the pairing and binding.

Note: If you just want to temporarily cancel the reminders on the watch, instead of disconnecting the watch permanently, you only need to turn off the Bluetooth on the watch. Watch and mobile phone will connect automatically when you turn on the Bluetooth again, and all relevant functions can be resumed immediately.

# Data upload and refresh

When the APP is connected to the watch, the sport data will be automatically uploaded to the cloud server. To refresh data on the app, swipe down from the top of the screen - you will get the latest data.

Note: please make sure to set date and time correctly otherwise the statistics may be inaccurate due to date & time mismatch between watch and cloud server. Sport data of the watch is transferred to the phone via app, which will then be uploaded to the cloud server via mobile phone internet or WiFi. To ensure successful data upload, please make sure Bluetooth connection between phone and watch is stable, and make sure the mobile phone internet is on.

### Important

Due to default settings and permissions, some Android phones may not support Bluetooth background data refresh and notifications. In this case you need to activate relevant permissions manually.

- 1. In the phone Settings, enter the "Notification center", make sure Facebook, Viber, QQ, WeChat, Sports+ etc, App status are turned ON.
- 2. In the Settings, enter "Protected apps", make sure the status on Apps all turned ON.
- 3. In the Settings, enter "Permission manager", make sure 'Trust this Application' option for the apps is turned On.